# WORKSHOP 3

# Loads and Boundary Conditions on a 3-D Clevis

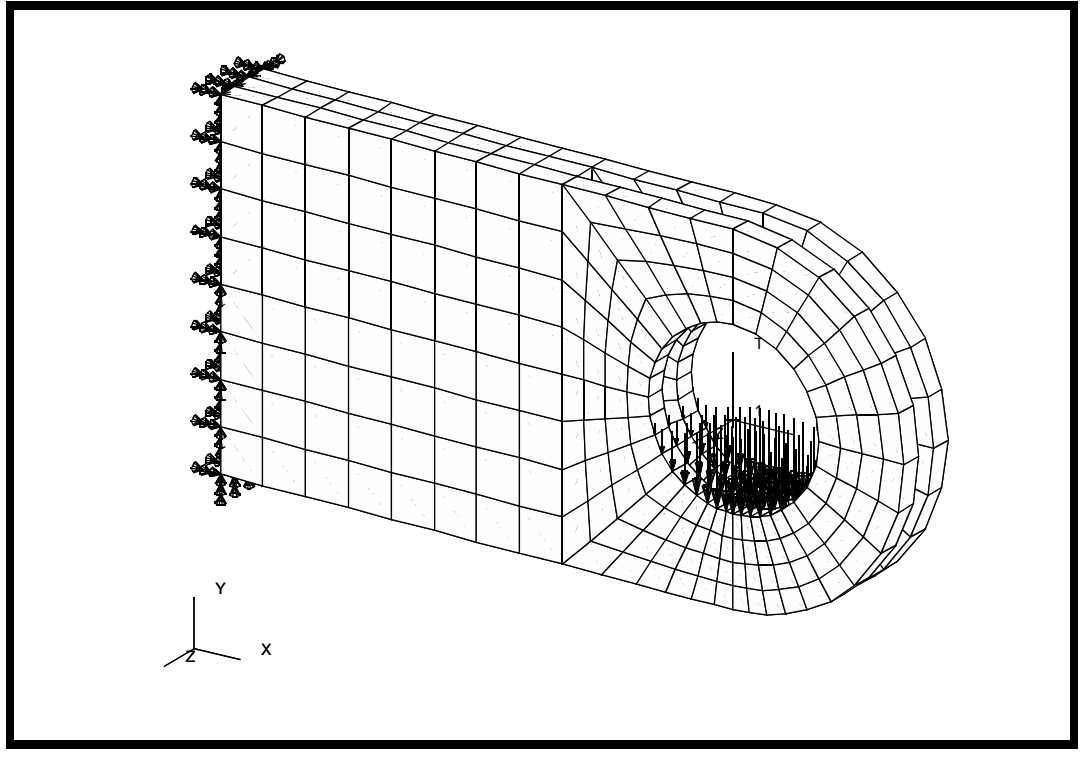

**Objectives:** 

- Apply constraints to your model.
- Create and apply a field to describe a spatially varying load.

**3-2** PATRAN 322 Exercise Workbook

# **Model Description:**

In this exercise you will define a finite element mesh for the Clevis model you developed earlier. You will use mesh seeding to create a refined mesh with a higher mesh density near the bottom of the hole where you will apply a force load in a future exercise.

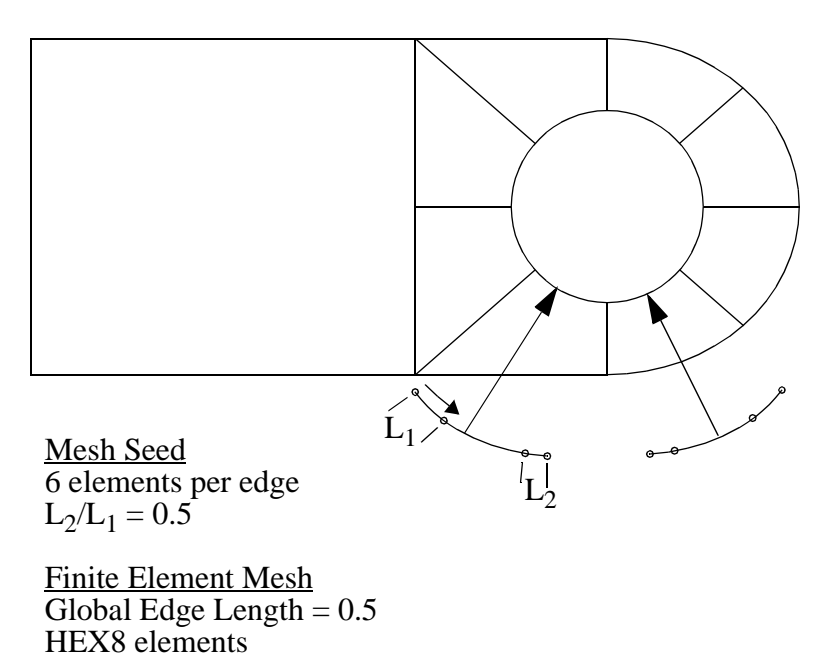

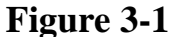

# **Exercise Procedure:**

1. Open up the database named **clevis.db**.

Type **p3** in your xterm. The *Main Window* and *Command Window* will appear.

## File/Open ...

Database List:

clevis.db

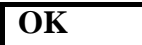

- 2. Create the field **quadratic\_load**, which will be used to define a spatially varying load.
- ♦ Fields

| Action:           | Create         |
|-------------------|----------------|
| Object:           | Spatial        |
| Method:           | PCL Function   |
| Field Name:       | quadratic_load |
| Field Type:       | ◆ Vector       |
| Second Component: | -100*(1-'X**2) |
| Apply             |                |

3. Create a boundary condition such that the left edge of the clevis is rigidly fixed.

#### ♦ Loads/BCs

| Action:                   | Create       |
|---------------------------|--------------|
| Object:                   | Displacement |
| Method:                   | Nodal        |
| New Set Name:             | clamped      |
| Input Data                |              |
| Translations:             | <0, 0, 0>    |
| Rotations:                | <0, 0, 0>    |
| ОК                        |              |
| Select Application Region | 7            |

In order to make applying boundary conditions and loads easier, change the view by selecting the following icon from the toolbar:

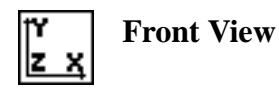

Geometry Filter:

♦ Geometry

In order to select the left face of the clevis model, you will need to use the following entity select icon:

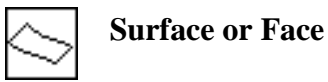

WORKSHOP 3

Figure 3.1 - Region to select for 'clamped' LBC

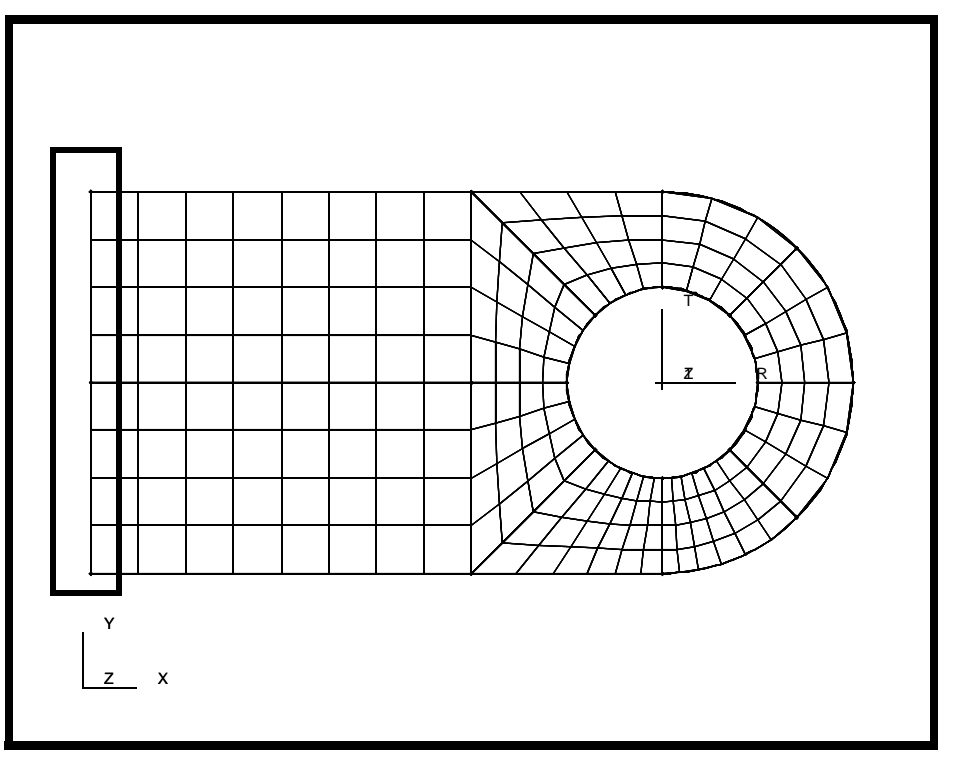

Select Geometric Entities:

select the left side of the clevis

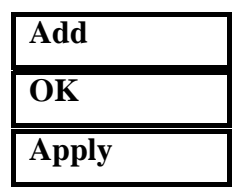

4. Now create the quadratic load at the clevis hole.

Action:

Object:

Method:

New Set Name:

Input Data ...

*Force <F1 F2 F3>:* 

# OK

| Create        |  |
|---------------|--|
| Force         |  |
| Nodal         |  |
| vertical_load |  |

quadratic\_load

# Select Application Region...

## Figure 3.2 - Faces to Apply 'vertical load' to

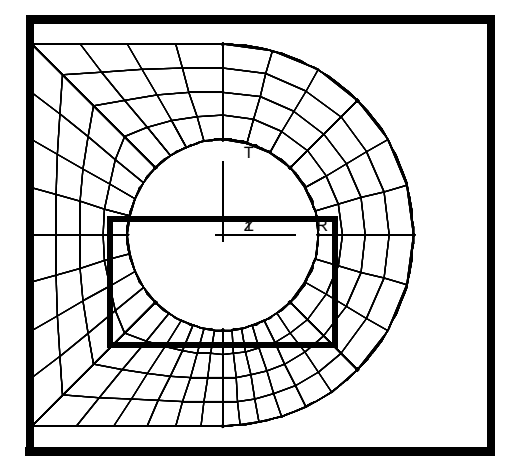

Select Geometric Entities:

select faces on bottom half of hole (Figure 3.2)

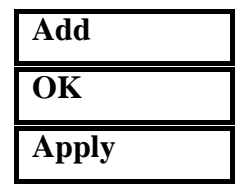

5. Represent the quadratic load with scaled vectors instead of standard vectors with value labels.

## Display / Load/BC/Elem. Props...

Vectors/Filters ...

Length:

◆ Scaled Model Relative

□ Show LBC/El. Prop. Values

| Apply  |  |
|--------|--|
| Cancel |  |

■ Show on FEM only

| Apply  |  |
|--------|--|
| Cancel |  |

For now, the Loads/BCs have disappeared. Redisplay them by using the **Plot Markers** command.

Action:

Assigned Load/BC Sets:

| Plot Markers                         |  |
|--------------------------------------|--|
| Displ_clamped<br>Force_vertical_load |  |
| default_group                        |  |

Select Groups:

Apply

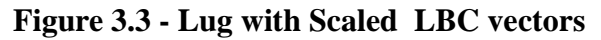

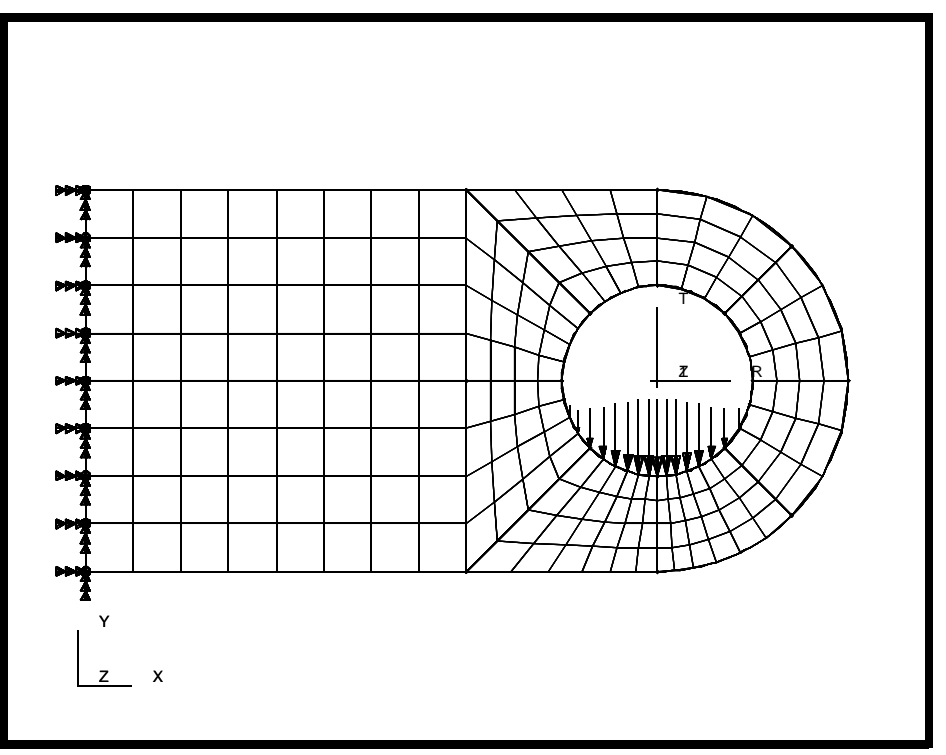

When done viewing, close the database.

## File/Close

This ends the exercise.